# PROCEDURE FOR CENTRALIZED ONLINE COUNSELING FEE PAYMENT FOR ADMISSION SESSION 2019-20

### **BASIC INFORMATION**

- The process of Centralized Online Counselling includes the following activities:-
  - Pay Online Counselling Fee
  - > Register for Participate in Centralized Online Counselling
  - Fill Choices
  - Check Counselling Result
  - Report in the allotted Institute
- To participate in Centralized Online Counselling every participating candidate ha to pay Counselling Fee of **Rs. 2,000/- (Non Refundable)** for **each course.**
- If any candidate wants to apply to participate in counselling of more than one course i.e. for both B.Arch. & B.Tech. courses, then he/she has to pay Rs. 4,000/- (Rs. 2,000/- x 2 = Rs. 4,000/-).
- If any candidate submits the counselling fee in the 1<sup>st</sup> round of counselling and also wish to participate in 2<sup>nd</sup> round of counselling, then he/she need not to pay counselling fee again for 2<sup>nd</sup> round.

#### <u>NOTE :-</u>

- Before making Counselling fee payment please check eligibility criteria of participating Universities carefully. The counselling fee once paid can neither be refunded nor be transferred to any other course.
- Please avoid transactions through mobile phone(s) as it may result in multiple deductions of charges.
- Only after completing this fee payment process, you can further register to participate in Centralized Online Counselling i.e. for Registration, Choice Filling etc. as per approved counselling schedule.
- Please visit IKGPTU website (<u>http://www.ptu.ac.in</u> or <u>www.ptuadmissions.nic.in</u>) and check Centralized Online Counselling Schedule for further Registration to participate in Centralized Online Counselling.

### **INSTRUCTIONS TO FILL UP THE COUNSELING FEE PAYMENT FORM**

Go to website <u>www.ptuadmissions.nic.in</u>

|                                                                                                    | IK Gujral Punjab Technical University<br>Propelling Punjab to a Prosperous Knowledge Society                                                                                                    |                                                                                                    |
|----------------------------------------------------------------------------------------------------|----------------------------------------------------------------------------------------------------|----------------------------------------------------------------------------------------------------|
| Home Counselling Dates                                                                                              | Counselling Procedures Cut Off Ranks New FAQ Help Desk                                                                                                    |                                                                                                    |
| Important Documents  Public Notice Admission Brochure  Registered Candidate Login Counselling Fee Payment Procedure | CENTRALISED ONLINE COUNSELLING<br>(Lest Update 07/05/2018)<br>I K Gujral Punjab Technical University is conducting Online<br>Counselling for AICTE approved courses with MRS Punjab<br>Technical University and Punjab Agricultural University as<br>participating Universities.<br>PROCESS FLOW<br>PAY Counselling Fees> Register for Counselling> Fill                                                                                                    | News & Events                                                                                                    |
|                                                                                                    | Choices>Check for Result>Report to the allotted Institute Note : Punjab Agricultural University is participating in B Tech 1st year course based on JEEMAIN rank for General, SC/ST, BC, Freedom Fighter, T-Sunami categories only. For rest of the categories (including sub-categories) i.e. Defense, Para Military, TA/RA, Disabled Persons, Sports and ICAR Nomination seats the admission shall be made by PAU, Ludhiana at their own level. Pay Online Counselling Fee Apply for BTech, BPharma, BArch, MTech, MPharma, MBA, MCA and Lateral Entry Courses | Important Links         > IKG Punjab Technical University         > Punjab Agricultural University         > MRS Punjab Technical University         > MRS Punjab Technical University         > PhD Admissions         > Directorate of Distance Education         > Seat Allotment Notice         > Cut off Ranks (Previous Years) |
|                                                                                                    | Re-Generate Counselling Fee Slip                                                                                                    |                                                                                                    |

Click on button "Pay Online Counselling Fee" for the Registration of Online Counselling fee Payment.

The following counselling fee payment form will open. Fill up the requisite basic details and click the **"Submit"** button for making payment.

| I.K GUJRAL PUNJA<br>ਆਈ.ਕੇ. ਗੁਜਰਾਲ ਪੰ                                                                                                    | <b>В ТЕ</b><br>ਜਾਬ ਕੈ                               | CHNIC<br>ਟੈਕਨੀਕ                | AL UNI<br>ਲ ਯੂਨੀਵ                    | <b>VERSITY</b><br>ਰਸਿਟੀ                        | 1800-419-0730(Ge                                                    | en Query)<br>tu.ac.in                |
|----------------------------------------------------------------------------------------------------|-----------------------------------------------------|--------------------------------|--------------------------------------|------------------------------------------------|---------------------------------------------------------------------|--------------------------------------|
| Established                                                                                                    | l in 19                                             | 97                             |                                      |                                                | www.ptu.ac.in                                                       |                                      |
| RAPURTHALA Propelling Punjab to a Pros                                                                                                    | Propelling Punjab to a Prosperous Knowledge Society |                                |                                      |                                                |                                                                     |                                      |
|                                                                                                    |                                                     |                                |                                      |                                                |                                                                     |                                      |
| Stream:                                                                                                    | Select                                              |                                |                                      |                                                | •                                                                   | Home                                 |
| Name:                                                                                                    | belede                                              |                                | 1                                    |                                                |                                                                     |                                      |
| Father Name:                                                                                                    |                                                     |                                |                                      |                                                |                                                                     |                                      |
| Date of birth:                                                                                                    | Date 🔻                                              | Month 🔻                        | Year 🔻                               |                                                |                                                                     |                                      |
| Email Id:                                                                                                    |                                                     |                                |                                      |                                                |                                                                     |                                      |
| Mobile No:                                                                                                    |                                                     |                                |                                      |                                                |                                                                     |                                      |
| Green Number                                                                                                    | Ip7kV                                               | V3                             |                                      |                                                |                                                                     |                                      |
|                                                                                                    | 🕞 Subm                                              | iit                            |                                      |                                                |                                                                     |                                      |
| ote:-<br>. Punjab Agricultural University (PAU), Ludhiana is participating for B.T                                                                                                    | ech. 1st Ye                                         | ear-JEE Main                   | Basis Course o                       | nly.                                           |                                                                     |                                      |
| Please ensure that you are fulfilling the eligibility criteria for admissio<br>Maharaja Ranjit Singh Punjab Technical University,Bathinda(Counsell<br>ntry),M.Pharma.,MBA,MCA,MCA(Lateral Entry)M.Tech.) Course only. | n to respe<br>ing for firs                          | ctive course (<br>t two rounds | s) / University (<br>of B.Tech.,B.Te | ies) before participa<br>ch.(Lateral Entry),B. | ting.<br>Arch.,B.Pharma.,B.Pharma.(Late                             | ral                                  |
| . Punjab Agricultural University is participating in B Tech 1st year cour<br>ne categories (including sub-categories) i.e. Defense, Para Military, TA/I<br>neir own level.                                            | se based o<br>RA, Disable                           | n JEEMAIN n<br>ed Persons, S   | ank for General,<br>ports and ICAR   | , SC/ST, BC, Freedor<br>Nomination seats t     | m Fighter, T-Sunami categories o<br>he admission shall be made by l | only. For rest of<br>PAU, Ludhiana a |

- **Stream**: Select Stream/Course for which you want to participate in Centralized Online Counselling & pay counseling fee.
  - If you select stream/course B.Tech. JEE (Main) 2019 Basis then you will be required to enter JEE (Main) Application Number and the same will be used as Counselling/Fee Slip Roll No.
  - If you select **any other course**, roll number is **NOT REQUIRED**. It will be generated by system automatically and the same will be used as **Counselling/Fee Slip Roll Number**.

### Please fill the following information correctly:-

- *Name*: Enter your name (As per Matriculation Certificate)
- *Father Name*: Enter your father name (As per Matriculation Certificate)
- *Date of Birth*: Enter your Date of Birth in DD/MM/YYYY format (As per Matriculation Certificate)
- *Email ID*: Enter your email ID (for counselling correspondence)
- *Mobile No.*: Enter your mobile number (OTP will be sent on this number for verification)
- **Green Number :** Enter same code as given below to this text box in green colour.

### Note: Please select stream carefully and fill Name, Father Name & DOB same as in 10<sup>th</sup> Certificate.

After clicking **"Submit"** button the following window will open and you will receive OTP on your registered Mobile Number for verification.

| APURTHALA                                                                                                    | I.K GUJRAL PUNJAB TECHNICAL UNIVERSITY<br>ਆਈ.ਕੇ. ਗੁਜਰਾਲ ਪੰਜਾਬ ਟੈਕਨੀਕਲ ਯੂਨੀਵਰਸਿਟੀ<br>Established in 1997<br>Propelling Punjab to a Prosperous Knowledge Society | 1800-419-0730(Gen Query) studentcentre@ptu.ac.in www.ptu.ac.in |  |  |  |
|----------------------------------------------------------------------------------------------------|----------------------------------------------------------------------------------------------------|----------------------------------------------------------------|--|--|--|
|                                                                                                    | Enter OTP here:                                                                                                    | Home                                                           |  |  |  |
| Note:-<br>1. Punjab Agricultural Universi                                                                                                    | ity (PAU), Ludhiana is participating for B.Tech. 1st Year-JEE Main Basis Course only.                                                                          |                                                                |  |  |  |
| 2. Please ensure that you are fulfilling the eligibility criteria for admission to respective course (s) / University (ies) before participating.                                                                                                    |                                                                                                    |                                                                |  |  |  |
| 3. Maharaja Ranjit Singh Punjab Technical University,Bathinda(Counselling for first two rounds of B.Tech.,B.Tech.(Lateral Entry),B.Arch.,B.Pharma.,B.Pharma.(Lateral Entry),M.Pharma.,MBA,MCA,MCA(Lateral Entry)M.Tech.) Course only.                                                                                                    |                                                                                                    |                                                                |  |  |  |
| 4. Punjab Agricultural University is participating in B Tech 1st year course based on JEEMAIN rank for General, SC/ST, BC, Freedom Fighter, T-Sunami categories only. For rest of the categories (including sub-categories) i.e. Defense, Para Military, TA/RA, Disabled Persons, Sports and ICAR Nomination seats the admission shall be made by PAU, Ludhiana at their own level. |                                                                                                    |                                                                |  |  |  |

- After entering OTP and pressing **"Proceed"** button, your mobile number will be registered in the system and you will be taken to counseling fee payment screen.
- You will receive a fee confirmation message on registered email ID and also through SMS on the Mobile Number registered with respective Bank through which payment is made.

(Please check "Spam folder" of your email account if mail is not received in the "Inbox")

### **INSTRUCTIONS FOR MAKING COUNSELLING FEE PAYMENT**

The modes of payment will be available for Counselling Fee payment as shown in the screen shot given below:-

| Cards → Net Banking                                             |                                                      | ➔ Cash Card                               | /Wallet → UPI                    |
|-----------------------------------------------------------------|------------------------------------------------------|-------------------------------------------|----------------------------------|
| CARDS                                                           |                                                      | CASH CARD/WALLET                          | <del>لك</del><br><sup>لك</sup> ا |
| Pay using VI                                                    | SA . RuPays<br>S, please enter Expiry Date and CVV ( | no. if available or else ignore and proce | eed.                             |
|                                                                 | Oredit care                                          | ard ⊚ Debit card                          |                                  |
| Select Credit Card Option :Select                               |                                                      |                                           | •                                |
|                                                                 |                                                      | PAY NOW                                   |                                  |
|                                                                 |                                                      | <u>Cancel</u>                             |                                  |
| Verisign<br>Trusted<br>Verisign<br>Control Ca<br>Click to Valde | WERIFIED Master<br>by VISA Secure                    | r <b>Card.</b><br>Code.                   | ραynimõ                          |

If "CARDS" option is selected then select "Debit Card or Credit Card" and fill the following fields:-

| CARDS            |                                   | CASH CARD/WALLET                      | БР<br>UPI |
|------------------|-----------------------------------|---------------------------------------|-----------|
| Pay using VISA   | e enter Expiry Date and CVV no. 1 | f available or else ignore and procee | ed.       |
|                  | Oredit card                       | Debit card                            |           |
| Select Credit Ca | rd Option : MasterCard            |                                       | -         |
| Card number : *  | Enter Your C                      | ard Number                            | ų         |
|                  | Card Number is Re                 | quired                                |           |
| Card holder nam  | Enter Card H                      | older Name                            |           |
| Expiry date : *  | MM                                | Т                                     |           |
| CVV number : *   | <b>III</b>                        |                                       |           |
|                  |                                   | PAY NOW                               |           |

- 4 Select appropriate Debit/Credit Card Option
- *Card Number* : Printed on the front side of Debit/Credit Card
- *Card Expiry Date* : Printed on the front side of Debit/Credit Card
- *CVV Number* : Printed on the Back side of Debit/Credit Card
- Enter Card Label (for your easy reference) and click "PAY NOW".

If "NETBANKING" or "CASH CARD / WALLET" or "UPI" option is selected then select appropriate option, fill details as per instructions and *click <mark>"PAY NOW"</mark>.* 

| CARDS                                                                                            | Ó<br>NET BANKING                                                        | CASH CARD/WALLET                             | Б<br>UPI              |
|--------------------------------------------------------------------------------------------------|-------------------------------------------------------------------------|----------------------------------------------|-----------------------|
| Select                                                                                           | Bank and Proceed                                                        |                                              |                       |
| Select E                                                                                         | Bank : -Select                                                          |                                              | •                     |
|                                                                                                  |                                                                         | PAY NOW                                      |                       |
|                                                                                                  |                                                                         | Cancel                                       |                       |
| Verifie<br>Verifie<br>Verifie<br>Verifie<br>Verifie<br>Verifie<br>Verifie<br>Control Congliant   | <b>ERIFIED</b><br>by VISA SecureCod                                     | <b>1.</b><br>e.                              | Powered by<br>paynimo |
| CARDS                                                                                            | O<br>NET BANKING                                                        | CASH CARD/WALLET                             | UPI                   |
| Select                                                                                           | vour Cash Card/Walle                                                    | t and proceed                                |                       |
| Select C                                                                                         | option :Select                                                          | p                                            | •                     |
|                                                                                                  |                                                                         | PAY NOW                                      |                       |
|                                                                                                  |                                                                         | <u>Cancel</u>                                |                       |
| Verifies<br>Verifies<br>Verifies<br>Verifies<br>Verifies<br>Verifies                             | ERIFIED MasterCare<br>by VISA SecureCod                                 | <b>d.</b><br>e.                              | Powered by<br>paynimo |
| CARDS                                                                                            |                                                                         | CASH CARD/WALLET                             | UP1                   |
|                                                                                                  |                                                                         | TIS INTERFACE                                |                       |
|                                                                                                  | Enter your virtua                                                       | l payment address                            |                       |
|                                                                                                  |                                                                         |                                              |                       |
|                                                                                                  |                                                                         | Cancel                                       |                       |
|                                                                                                  | <ul> <li>EHIM supporte</li> <li>For list of all UPI supporte</li> </ul> | d.<br>orted banks please <u>click here</u> . |                       |
| Verifies<br>Verifies<br>Verifies<br>Verifies<br>Verifies<br>Verifies<br>Verifies<br>Control Case | ERIFIED MasterCare<br>by VISA SecureCod                                 | <b>1</b> .<br>e.                             | paynimõ               |

After clicking "PAY NOW" the following confirmation screen will appear:-

| CONFIRMATION               |  |         |  |
|----------------------------|--|---------|--|
| Amount (in INR.)           |  |         |  |
| Convenience Fees (in INR.) |  |         |  |
| Tax (in INR.)              |  |         |  |
| Total Amount (in INR.)     |  |         |  |
|                            |  |         |  |
| BACK                       |  | CONFIRM |  |
|                            |  |         |  |

# After clicking <mark>"CONFIRM"</mark> button OTP will be sent to your registered mobile number for final confirmation of payment.

| Merchant details |              | Authenticate Transaction                                                          |
|------------------|--------------|-----------------------------------------------------------------------------------|
| Merchant Name:   | BillJunction | OTE                                                                               |
| Date:            | •            | VIF                                                                               |
| Card Number:     |              | Successfully sent the One Time Password to your Registered Mobile Number 97**9*** |
| Total Charge:    | Rs.          | Enter OTP                                                                         |
|                  |              | I                                                                                 |
|                  |              | Resen                                                                             |
|                  |              | CANCEL SUBMIT                                                                     |

## After clicking "SUBMIT" button your Fee will be Paid and Receipt will be generated.

|                                                                                                    | I.K GUJRAL PUNJAB TECHNICAL UNIVERSITY<br>ਆਈ.ਕੇ. ਗੁਜਰਾਲ ਪੰਜਾਬ ਟੈਕਨੀਕਲ ਯੂਨੀਵਰਸਿਟੀ                                                                                                    | 1800-419-0730(Gen Query) Studentcentre@ptu.ac.in |  |
|----------------------------------------------------------------------------------------------------|----------------------------------------------------------------------------------------------------|--------------------------------------------------|--|
|                                                                                                    | Established in 1997                                                                                                    | www.ptu.ac.in                                    |  |
| The Spece million                                                                                                    | Propelling Puniab to a Prosperous Knowledge Society                                                                                                    |                                                  |  |
| KAPURTHALA                                                                                                    | ······································                                                                                                    |                                                  |  |
| Online Payment Confin                                                                                                    | mation                                                                                                    |                                                  |  |
|                                                                                                    |                                                                                                    | Home                                             |  |
| Transaction Response P                                                                                                    | ayee's Details                                                                                                    |                                                  |  |
| Fee Slip Roll Number                                                                                                    | 2000008                                                                                                    |                                                  |  |
| Candidate Name                                                                                                    | Naresh Kumar                                                                                                    |                                                  |  |
| Date of Birth(DOB)                                                                                                    | May 11, 1975                                                                                                    |                                                  |  |
| Father Name                                                                                                    | Hari Ram                                                                                                    |                                                  |  |
| Course/Stream Name                                                                                                    | B.Arch.                                                                                                    |                                                  |  |
| Response Message                                                                                                    | success                                                                                                    |                                                  |  |
| Payment ID                                                                                                    | 806693916                                                                                                    |                                                  |  |
| Merchant Ref No.                                                                                                    | 22052019142049                                                                                                    |                                                  |  |
| Fee Amount                                                                                                    |                                                                                                    |                                                  |  |
| Payment Date                                                                                                    | May 22, 2019                                                                                                    |                                                  |  |
|                                                                                                    | <b>A</b>                                                                                                    |                                                  |  |
| NOTE :-<br>* This is a computer generated slip he<br>* Counselling fee Rs. 2000- (Two The<br>* If Fee confirmation message is not a<br>* Only After completing this fee paym<br>* Please visit IKGPTU website (http:// | www.  source no signature required.  usand only) is non-refundable.  soeived within 2 hs, then contact at number +91-09157-59544, 01822-255035 email ID: kapits.sharma@hdfdbank.com ent process you on further register to participate in Centralized Online Counselling.  www.ptu.ac.in or www.ptuadmissions.nic.in) and check Centralized Online Counselling. | articipate in Centralized Online Courselling.    |  |

Note: If fee is debited from your bank account and fee slip is not generated then you can get the same by using "Regenerate Fee Slip" option available on the home page of website <u>www.ptuadmissions.nic.in</u>.

#### **CONTACT NUMBERS FOR QUERIES RELATED TO ONLINE COUNSELING FEE PAYMENT**

#### FOR COMMON FEE QUERIES:-

Contact **94780-98145**, **94780-98107** & **95011-06247** (Timings: **09:00** AM to **06:00** PM from **Mon. to Sat.)** or email at **<u>ptucounsellingfee@gmail.com</u>** for following issues related to Online Counselling Fee:

- ▶ Not able to use Credit Card/ Debit Card
- Not able to find my bank in the list

### **FOR BANKING SUPPORT**

- Mr. Vabhav Nath Laroiya:+91-80541-04157, email ID : vabhav.laroiya@icicibank.com (Relationship Manager- Education Business, ICICI Bank)
- All instructions are straight forward mentioned in the document. Do not call for trivial questions. Please only call in case you face any major issue.
- > After completing this process you will just complete the IKGPTU counseling fee process.
- > Please visit IKGPTU website for further instructions.